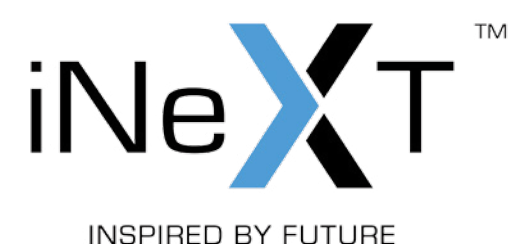

# iNeXT TV Quick Start Guide

English • Русский • Українська

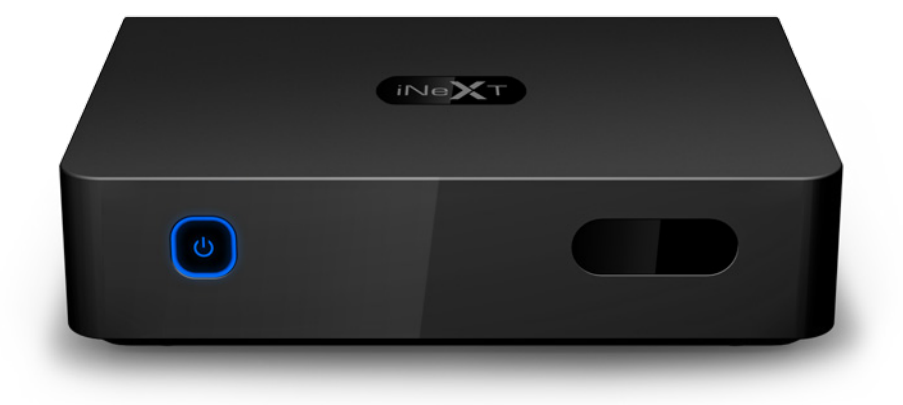

# **Table of Contents**

4English<br/>Quick Start Guide10Русский<br/>Краткое руководство16Українська<br/>Короткий посібник

# Quick Start Guide

#### Introduction

iNeXT TV is a full featured FullHD network media player. This player's design and manufacture has your safety in mind. In order to safely and effectively use this player, please read the following before usage.

#### **Main Features**

- Chipset: RTD1185DD
- HDMI 1.3
- USB 2.0
- IPTV and Video on Demand support
- 100 Mbit/s LAN

# Package List

- iNeXT TV Media Player
- HDMI cable
- Remote Control
- "AAA" Remote Control Battery 2 pcs.
- AC/DC adaptor
- WiFi USB adaptor (optional)
- Quick Start Guide

**NOTE:** The actual contents in the package might be different, depending on player configuration, region and distributor.

# Exterior

#### Front view

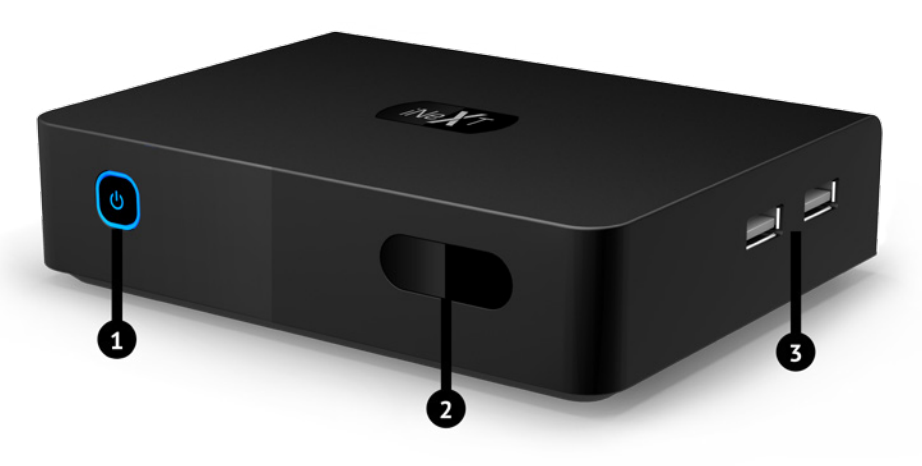

- 1. Power button and Power indicator
- Infrared receiver
   USB 2.0 HOST

#### **Rear view**

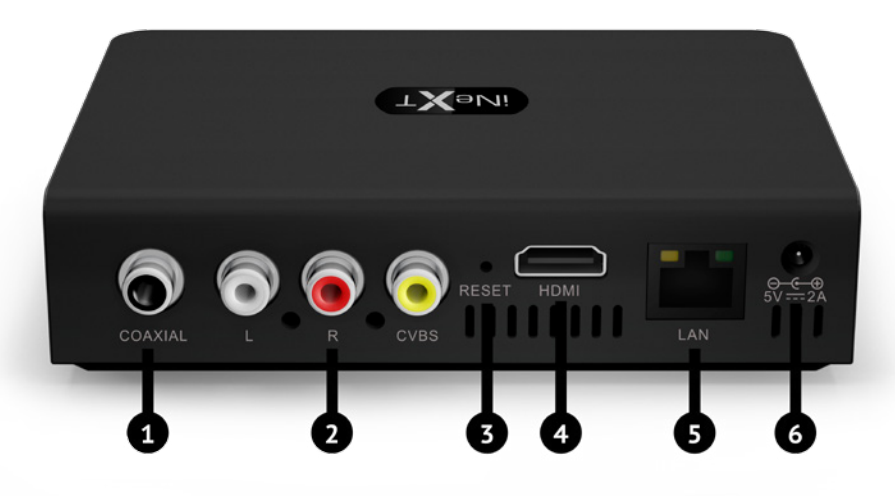

- 1. Coaxial audio output
- 2. Composite video and stereo audio output
- 3. Firmware recovery button

4. HDMI output
 5. LAN
 6. Power input

#### **Remote Control**

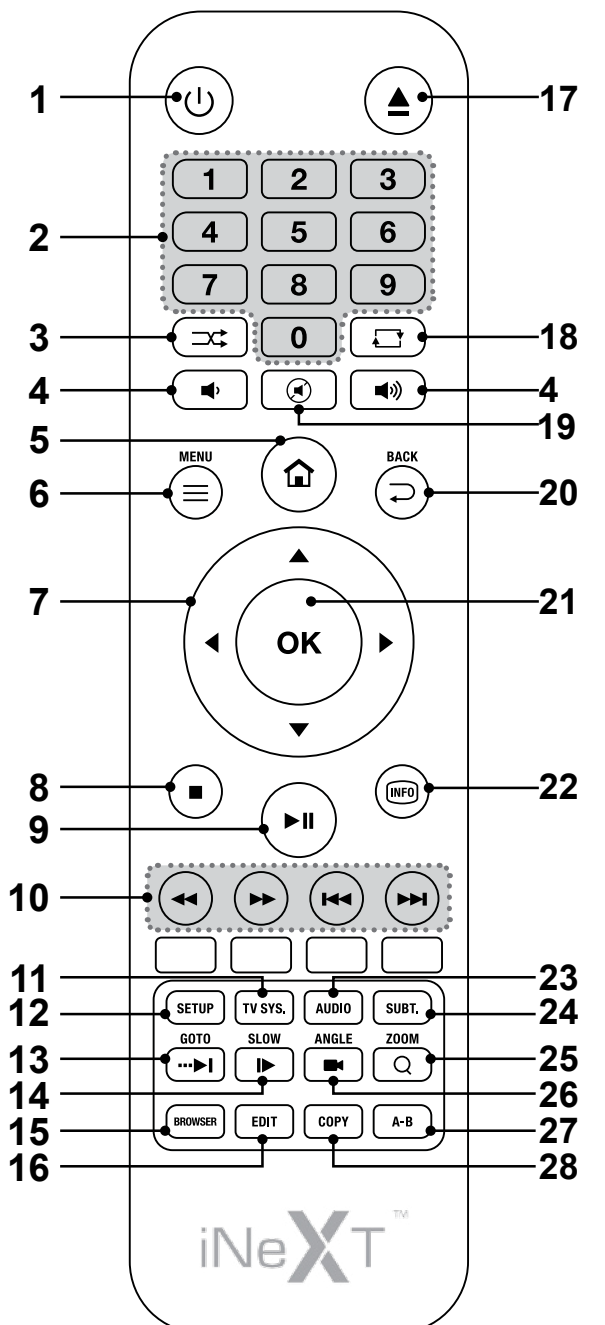

| No.         | Button                                        | Function                                                                                                    |  |
|-------------|-----------------------------------------------|----------------------------------------------------------------------------------------------------|--|
| 1           | Power                                         | Press to wake up or enter standby mode.                                                                                                    |  |
| 2           | Numeric buttons                               | Press to enter chapter numbers or numeric input when changing settings.                                                                     |  |
| 3           | SHUFFLE                                       | Press to shuffle the music.                                                                                                    |  |
| 4           | VOL+/-                                        | Press to increase/decrease the volume.                                                                                                    |  |
| 5           | Home                                          | Press to enter the home screen.                                                                                                    |  |
| 6           | Menu                                          | Press to enable the option menu in file manager and during playback.                                                                        |  |
| 7           | Navigational buttons                          | Press the arrow buttons to select menu options.                                                                                             |  |
| 8, 9,<br>10 | PLAY, PAUSE,<br>STOP, REW, FWD,<br>PREV, NEXT | Press to control the playback.                                                                                                    |  |
| 11          | TV SYS.                                       | Press to switch between NTSC, PAL, 480p, 576p, 720p, 1080i, and 1080p.                                                                      |  |
| 12          | Setup                                         | Press to enter the setup menu.                                                                                                    |  |
| 13          | GoTo                                          | Press to jump to a specified playback position.                                                                                             |  |
| 14          | Slow                                          | Press to play back in slow motion. Press the PLAY button to resume regular playback.                                                        |  |
| 15          | Browser                                       | Press to enter file manager.                                                                                                    |  |
| 16          | EDIT                                          | Press to copy/delete/rename/move file in file manager.                                                                                      |  |
| 17          | Eject                                         | Press to safely remove the USB device.                                                                                                    |  |
| 18          | Repeat                                        | Press to set repeat option.                                                                                                    |  |
| 19          | Mute                                          | Press to turn the sound on/off.                                                                                                    |  |
| 20          | BACK                                          | Press to return to the previous screen while navigating menus.                                                                              |  |
| 21          | OK                                            | Press OK button to confirm the action.                                                                                                    |  |
| 22          | Info                                          | Press to display current status.<br>Press during playback, an on-screen display appears<br>showing track number and time elapsed/remaining. |  |
| 23          | Audio                                         | Press to select an audio track.                                                                                                    |  |
| 24          | Subtitle                                      | Press to set subtitle options. You can change the color/size/offset/text encoding of subtitle.                                              |  |
| 25          | Zoom                                          | Press to zoom the image (photo or video).                                                                                                   |  |
| 26          | Angle                                         | Press to change the view angle in DVD/BD playback.                                                                                          |  |
| 27          | A-B                                           | Press to set the section to repeat.                                                                                                    |  |
| 28          | Сору                                          | Press to enter file selecting menu.                                                                                                    |  |

#### **Getting Started**

Ensure there is enough space around the player for proper cooling. The space at each side should be not less than 10 cm.

Ensure that RC has batteries installed.

Connect your player to the TV. Depending on the jacks on your TV, select the connection mode. We suggest you to use HDMI output (High Definition, up to 1080p).

Switch on the player. First loading may take up to 5 minutes. After that you should see the initial setup menu, follow on-screen instructions.

**NOTE:** If you don't see the main menu after switching the player on, it may mean that a wrong video output mode is configured in the player. In this case, try pressing the TV SYS. (11) button to start switching between different video output modes.

#### **IPTV and Video on Demand Support**

This player supports IPTV and Video on Demand and puts you out of limits. Enjoy your favorite channels with IPTV feature and choose any content with a huge variety of Video On Demand services. Only this player, TV and internet connection is required.

To enjoy IPTV and Video on Demand simply select corresponding icon on the menu bar or in the applications section.

**NOTE:** for SD-playback 2 Mbit/s internet is required; for HD-playback 8 Mbit/s internet is required.

### **Using NAS Function**

This player functions as a NAS (Network Attached Storage) device when it is attached to the home network. This feature allows users to store and retrieve large amounts of data from their own local network.

To use this function:

Step 1. Connect your player to home network.

Step 2. Go to Setup  $\rightarrow$  Network menu, turn on the Samba process.

**On Win XP.** Type in \\IP Address or \\Host name in the Run window (click Run in the start menu) or in the address bar of a web browser (if the IP address of the player is 192.168.0.9, please type in \\192.168.0.9), and click OK or press the Enter button on the keyboard.

**On Windows Vista or Windows 7.** Type in \\IP Address or \\Host name at the search bar, then press the Enter button on the keyboard.

**On Mac.** Open Finder  $\rightarrow$  Go  $\rightarrow$  Connect to Server, type in smb://IP Address and click Connect.

#### **Firmware Update**

The firmware is the operating system (OS) installed on the device. Firmware updates can bring new features, improvements and bug fixes.

To update your Firmware:

Step 1. Copy 'install.img' to the root directory of a USB stick, and connect it to the USB HOST port of the player.

Step 2. Enter Setup  $\rightarrow$  Misc. menu, select USB Upgrade, firmware installation will start.

NOTE: For firmware updates please visit www.inext-hd.eu

# Краткое руководство Русский

#### Введение

iNeXT TV - полнофункциональный сетевой медиаплеер. При производстве этого проигрывателя была учтена Ваша безопасность. Для того чтобы безопасно и эффективно использовать этот проигрыватель, пожалуйста, перед использованием прочтите данное руководство.

#### Основные особенности

- Процессор: RTD1185DD
- HDMI 1.3
- USB 2.0
- Полная поддержка IPTV и Video on Demand
- 100 Mbit/s LAN

## Содержимое коробки

- iNeXT TV
- Кабель HDMI
- Пульт управления
- «ААА» элементы питания для пульта управления, 2 шт.
- АС/DC адаптер питания
- WiFi USB адаптер (опционально)
- Краткое руководство

**Примечание:** Содержимое коробки может отличаться от данного списка в зависимости от Вашего региона и дистрибьютора.

# Внешний вид

#### Вид спереди

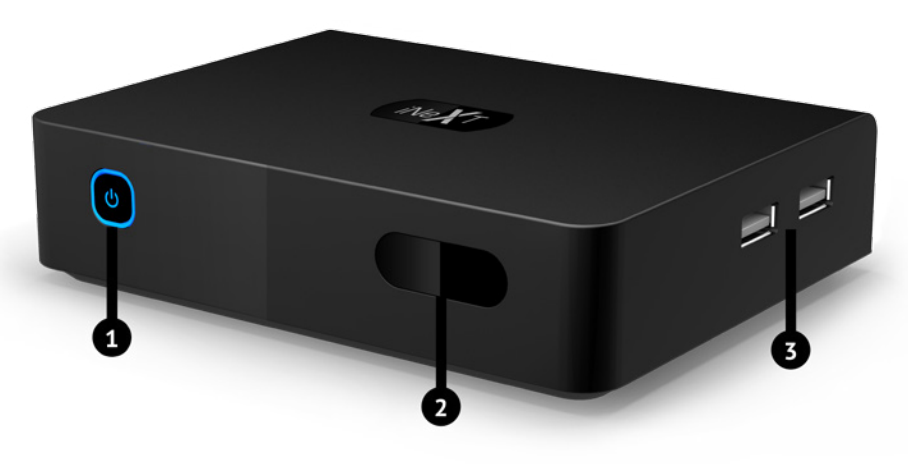

- Кнопка включения / выключения и Индикатор питания
- 2. И/К приемник
   3. USB 2.0 HOST порт

#### Вид сзади

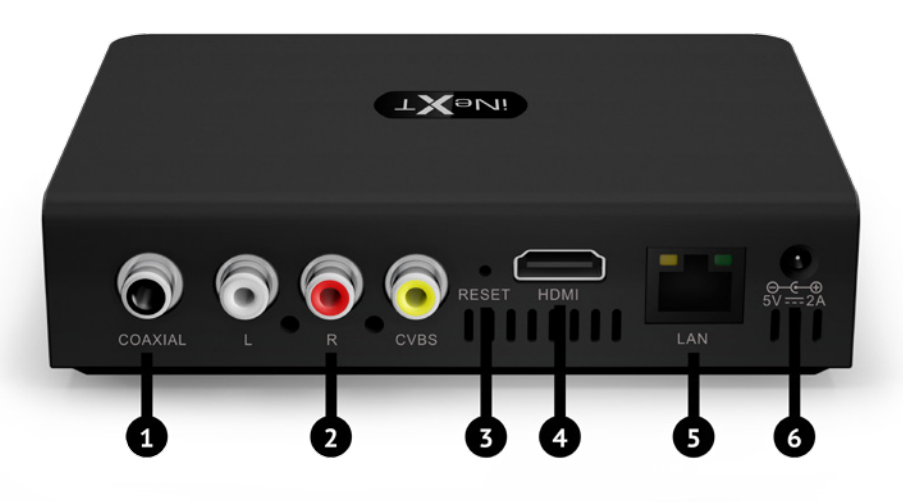

- 1. Коаксиальный аудиовыход
- 2. Композитный видеовыход и аналоговый
- стереовыход
- 3. Кнопка восстановления прошивки
- 4. HDMI-выход 5. Порт LAN
- Разъём питания

### Пульт управления

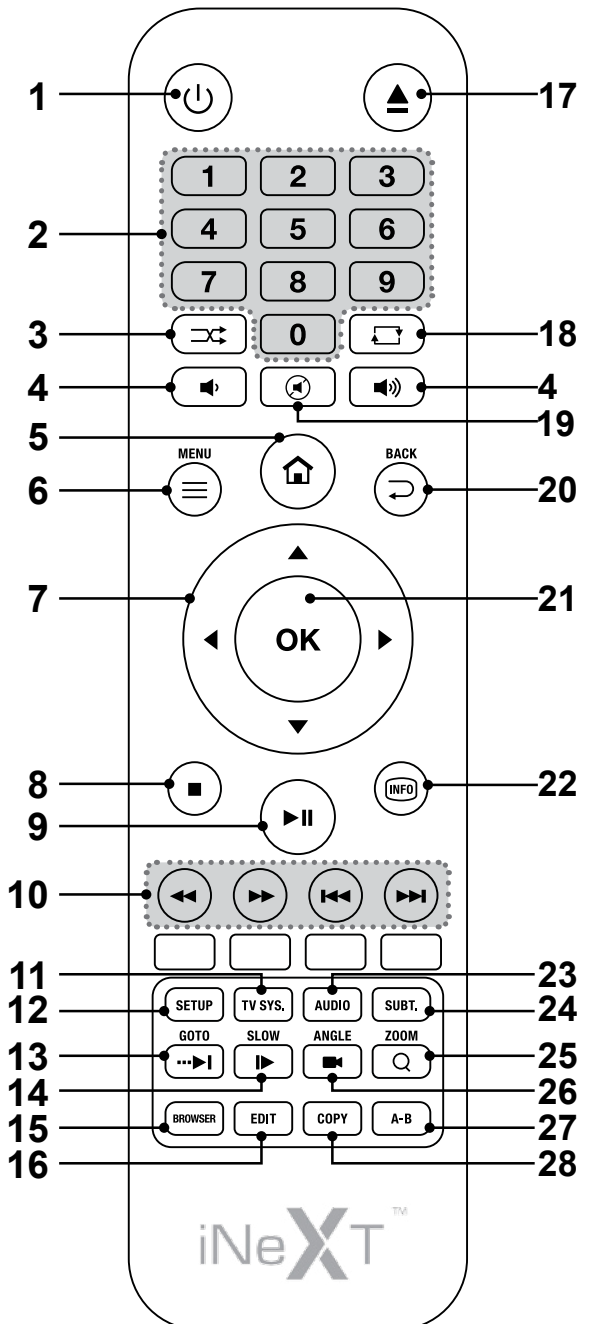

| No.         | Кнопка                                        | Назначение                                                                             |
|-------------|-----------------------------------------------|----------------------------------------------------------------------------------------|
| 1           | Power                                         | Нажмите, чтобы включить плеер или перейти в<br>режим ожидания.                         |
| 2           | Numeric buttons                               | Нажмите для ввода цифр.                                                                |
| 3           | SHUFFLE                                       | Нажмите, чтобы воспроизвести медиафайлы в<br>случайном порядке.                        |
| 4           | VOL+/-                                        | Нажмите для увеличения/уменьшения громкости.                                           |
| 5           | Home                                          | Нажмите для перехода в главное меню.                                                   |
| 6           | Menu                                          | Нажмите, чтобы показать / скрыть меню опций.                                           |
| 7           | Navigational buttons                          | Нажмите на стрелочки для выбора опции.                                                 |
| 8, 9,<br>10 | PLAY, PAUSE,<br>STOP, REW, FWD,<br>PREV, NEXT | Нажмите для управления процессом воспроизве-<br>дения.                                 |
| 11          | TV SYS.                                       | Нажимайте для переключения между режимами NTSC, PAL, 480P, 576P, 720P, 1080I, и 1080P. |
| 12          | Setup                                         | Нажмите для перехода в меню настроек.                                                  |
| 13          | GoTo                                          | Нажмите для перехода к определенному времени воспроизведения.                          |
| 14          | Slow                                          | Нажмите для воспроизведения в замедленном режиме.                                      |
| 15          | Browser                                       | Нажмите для перехода в файловый менеджер.                                              |
| 16          | EDIT                                          | Нажмите в файловом менеджере, чтобы копиро-<br>вать/удалить/переименовать файл.        |
| 17          | Eject                                         | Нажмите для безопасного извлечения USB-<br>устройства.                                 |
| 18          | Repeat                                        | Нажмите, чтобы установить повтор.                                                      |
| 19          | Mute                                          | Нажмите, чтобы выключить/включить звук.                                                |
| 20          | BACK                                          | Нажмите для возврата в предыдущее окно в меню.                                         |
| 21          | OK                                            | Нажмите ОК для подтверждения действия.                                                 |
| 22          | Info                                          | Нажмите для отображения текущей информации.                                            |
| 23          | Audio                                         | Нажмите, чтобы выбрать звуковую дорожку.                                               |
| 24          | Subtitle                                      | Нажмите, чтобы настроить субтитры.                                                     |
| 25          | Zoom                                          | Нажмите для увеличения масштаба изображения.                                           |
| 26          | Angle                                         | Нажмите, чтобы изменить угол обзора при воспро-<br>изведении DVD/BD.                   |
| 27          | A-B                                           | Нажмите для выбора начальной и конечной точек повтора.                                 |
| 28          | Сору                                          | Нажмите для перехода в меню выбора.                                                    |

#### Начало работы

Убедитесь, что вокруг проигрывателя достаточно места для хорошего охлаждения. Пространство с каждой стороны должно быть не менее 10 см. Убедитесь, что в пульт вставлены батарейки.

Подключите плеер к телевизору. В зависимости от разъемов в Вашем телевизоре, выберите режим подключения. Мы рекомендуем Вам использовать HDMI интерфейс.

Включите плеер. Первая загрузка может занять до 5 минут. После этого Вы должны увидеть меню начальных установок, следуйте подсказкам на экране.

**Примечание:** Если Вы не видите главное меню после включения плеера, это может означать, что в проигрывателе выбран неверный видеорежим. В этом случае, нажимайте кнопку пульта «TV SYS.» (11) для переключения между видеорежимами.

#### Полная поддержка IPTV and Video on Demand

Этот проигрыватель поддерживает IPTV и Video on Demand и открывает перед Вами все границы. Наслаждайтесь любимыми каналами с помощью IPTV и выбирайте любой контент с огромным разнообразием сервисов Video on Demand. Кроме этого проигрывателя необходим телевизор и подключение к интернету.

Чтобы наслаждаться IPTV и Video on Demand просто выберите соответствующую иконку в меню либо в разделе "приложения".

#### Примечание:

для воспроизведения SD-качества необходим 2 Mbit/s интернет; для воспроизведения HD-качества необходим 8 Mbit/s интернет.

#### Использование NAS функции

Этот проигрыватель работает как NAS (Network Attached Storage) устройство, когда он подключен к домашней сети. Эта функция позволит Вам воспроизводить большие файлы по собственной локальной сети. Чтобы использовать эту функцию:

Шаг 1. Подключите плеер к локальной сети.

Шаг 2. Перейдите в Настройки — Сеть, включите Samba-Процесс.

**На Win XP.** Введите \\IP-адрес или \\Имя хоста в окне (нажмите Запустить в меню) или в адресной строке веб-браузера, например, Internet Explorer, на компьютере (если IP-адрес плеера 192.168.0.9, то введите \\192.168.0.9) и нажмите кнопку Enter на клавиатуре.

Ha Windows Vista или Windows 7. Введите \\IP-адрес в окне поиска и нажмите кнопку Enter на клавиатуре.

**На Мас.** Откройте Finder $\rightarrow$ Go $\rightarrow$ Connect to Server, введите smb://IP-адрес и нажмите Connect.

#### Обновление прошивки

Прошивка - это операционная система, установленная на устройстве. Обновление прошивки может добавить новые возможности, функции, усовершенствования и устранить ошибки.

Чтоб обновить прошивку:

Шаг 1. Скопируйте 'install.img' в корневую директорию USB-флешки и подключите ее к плееру.

Шаг 2. Перейдите в Настройки → Разное, выберите USB-Обновление, обновление прошивки начнется.

Примечание: Новые версии прошивок размещаются на www.inext-hd.eu

#### Короткий посібник Українська

# Вступ

iNeXT TV - повнофункціональний мережевий медіапрогравач. Програвач вироблено з урахуванням Вашої безпеки. Для ефективного та безпечного використання цього програвача, будь ласка, прочитайте цей посібник.

# Основні особливості

- Процесор: RTD1185DD
- HDMI 1.3
- USB 2.0
- Повна підтримка IPTV та Video on Demand
- 100 Mbit/s LAN

#### Комплект поставки

- iNeXT TV
- Кабель HDMI
- Пульт керування
- «ААА» елеметни живлення для пульта керування, 2 шт.
- АС/DC адаптер живлення
- WiFi USB адаптер (опціонально)
- Короткий посібник

**Примітка:** Комплект поставки може відрізнятися залежно від Вашого регіону та дистриб'ютора.

# Зовнішній вигляд

#### Вид спереду

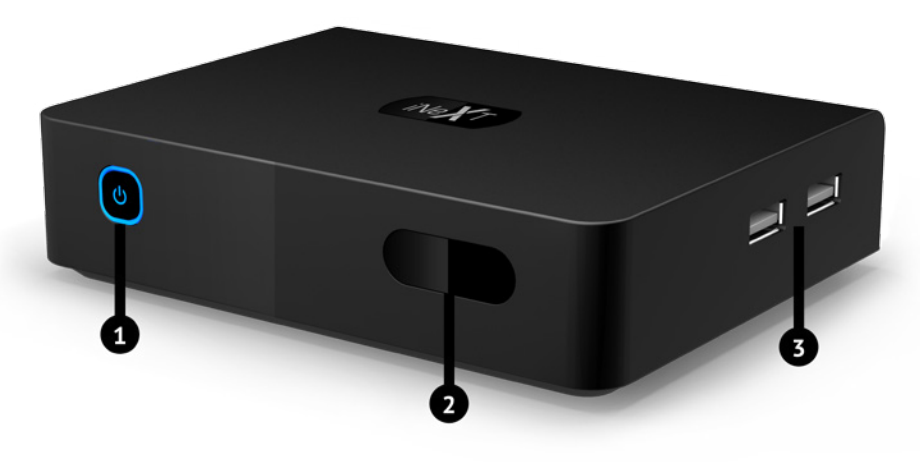

- 1. Кнопка ввімкнення/вимкнення
   2. І/Ч

   та Індикатор живлення
   3. US
- I/Ч датчик
   USB 2.0 HOST порт

#### Вид ззаду

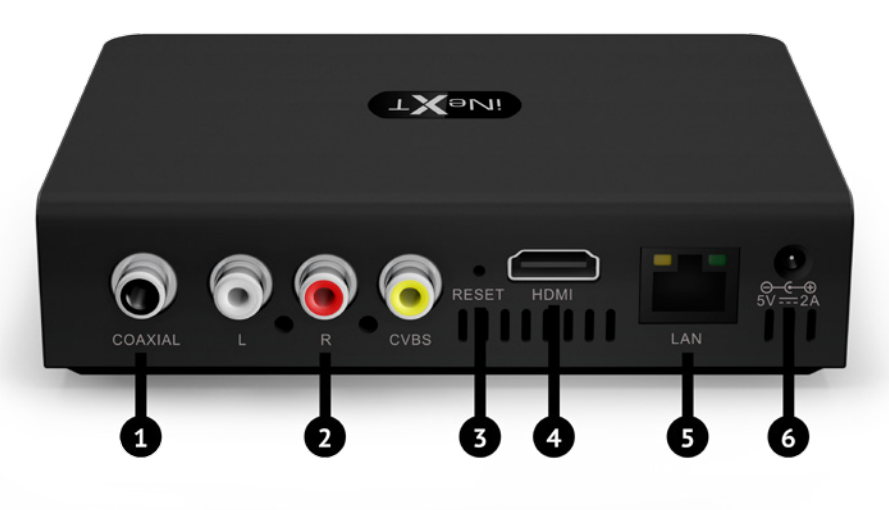

- 1. Коаксиальный аудіовихід
- 2. Композитний відеовихід та аналоговий
- стереовихід
- 3. Кнопка відновлення прошивки

- 4. HDMI-вихід 5. Порт LAN
- 6. Роз'єм живлення

# Пульт керування

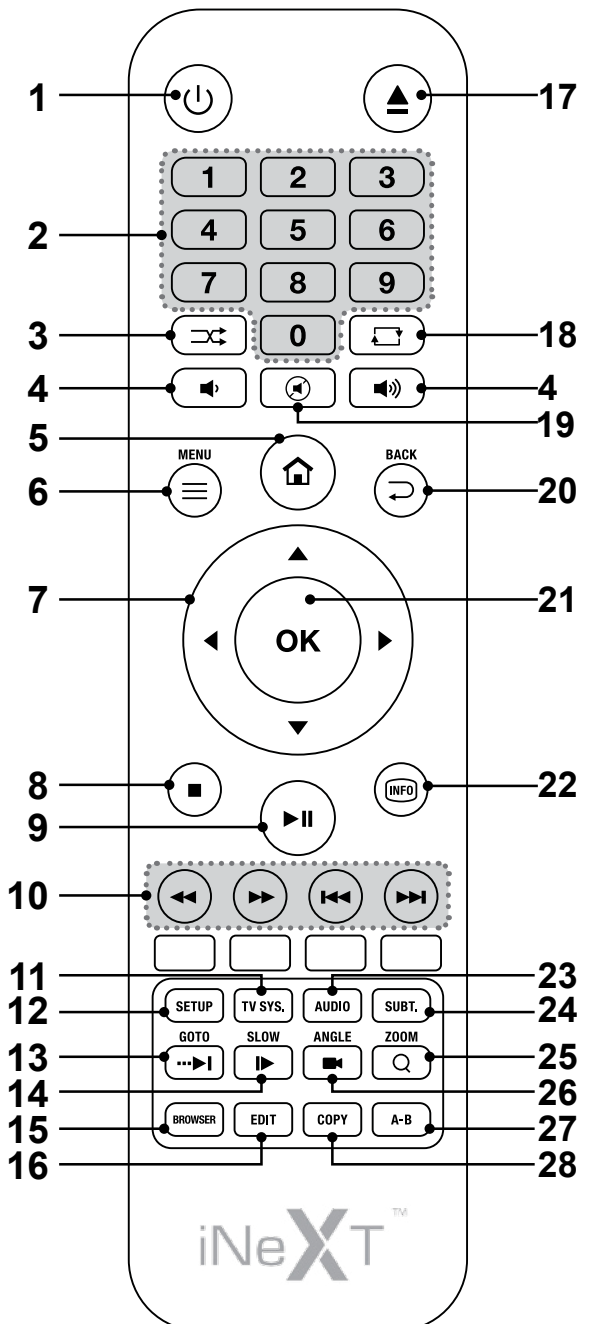

| No.         | Кнопка                                        | Призначення                                                                          |  |
|-------------|-----------------------------------------------|--------------------------------------------------------------------------------------|--|
| 1           | Power                                         | Натисніть для ввімкнення програвача або переходу до режиму очікування.               |  |
| 2           | Numeric buttons                               | Натисніть для вводу цифр.                                                            |  |
| 3           | SHUFFLE                                       | Натисніть для відтворення медіафайлів у випадко-<br>вому порядку.                    |  |
| 4           | VOL+/-                                        | Натисніть для збільшення/зменшення гучності.                                         |  |
| 5           | Home                                          | Натисніть для переходу до головного меню.                                            |  |
| 6           | Menu                                          | Натисніть, щоб показати/згорнути меню опцій.                                         |  |
| 7           | Navigational buttons                          | Натисніть для навігаціі.                                                             |  |
| 8, 9,<br>10 | PLAY, PAUSE,<br>STOP, REW, FWD,<br>PREV, NEXT | Натисніть для управління процесом відтворення.                                       |  |
| 11          | TV SYS.                                       | Натисніть для переключення між режимами NTSC, PAL, 480P, 576P, 720P, 1080I, и 1080P. |  |
| 12          | Setup                                         | Натисніть для переходу до меню налаштувань.                                          |  |
| 13          | GoTo                                          | Натисніть для переходу до певного моменту від-<br>творення.                          |  |
| 14          | Slow                                          | Натисніть для відтворення в уповільненому режимі.                                    |  |
| 15          | Browser                                       | Натисніть для переходу у файловий менеджер.                                          |  |
| 16          | EDIT                                          | Натисніть у файловому менеджері для копіювання/<br>видалення/переміщення файлу.      |  |
| 17          | Eject                                         | Натисніть для безпечного вилучення USB-<br>пристрою.                                 |  |
| 18          | Repeat                                        | Натисніть, щоб встановити повтор.                                                    |  |
| 19          | Mute                                          | Натисніть, щоб увімкнути/вимкнути звук.                                              |  |
| 20          | BACK                                          | Натисніть для повернення в попереднє вікно меню.                                     |  |
| 21          | OK                                            | Натисніть ОК для підтвердження дії.                                                  |  |
| 22          | Info                                          | Натисніть для відображення поточної інформації.                                      |  |
| 23          | Audio                                         | Натисніть, щоб обрати звукову доріжку.                                               |  |
| 24          | Subtitle                                      | Натисніть для налаштування субтитрів.                                                |  |
| 25          | Zoom                                          | Натисніть для збільшення масштабу зображення.                                        |  |
| 26          | Angle                                         | Натисніть для зміни кута обзору при відтворенні<br>DVD/BD.                           |  |
| 27          | A-B                                           | Натисніть для вибору початкової та кінцевої точок повтору.                           |  |
| 28          | Сору                                          | Натисніть для переходу в меню вибору.                                                |  |

#### Початок роботи

Переконайтесь, що навколо програвача достатньо місця для належного охолодження. Простір з кожної сторони має бути не менш, ніж 10 см. Упевніться, що в пульт встановлено батарейки.

Підключіть програвач до телевізору. Залежно від роз'ємів в Вашому телевізорі, оберіть режим підключення. Ми рекомендуємо Вам використовувати HDMI-інтерфейс.

Увімкніть програвач. Перше завантаження може зайняти до 5 хвилин. Після цього Ви повинні побачити меню початкових налаштувань, слідуйте підказкам на екрані.

Примітка: Якщо Ви не бачите головне меню після ввімкнення програвача, це може означати, що в програвачі обрано невірний відеорежим. В цьому випадку, натисніть кнопку пульта «TV SYS.» (11) для переключення між відеорежимами.

#### Повна підтримка IPTV та Video on Demand

Цей програвач підтримує IPTV та Video on Demand і відкриває перед Вами усі межі. Насолоджуйтесь улюбленими каналами за допомогою IPTV та обирайте будь який контент з великим розмаїттям сервісів Video on Demand. Крім цього програвача Вам необхідний телевізор та підключення до інтернету.

Щоб насолоджуватися IPTV та Video on Demand просто виберіть відповідну іконку в меню або в розділі "додатки".

Примітка: для відтворення SD-якості необхідний 2 Mbit/s інтернет; для відтворення HD-якості необхідний 8 Mbit/s інтернет.

### Використання NAS-функції

Цей програвач працює як NAS (Network Attached Storage) пристрій, коли він підключений до домашньої мережі. Ця функція дозволить Вам відтворювати великі файли через власну локальну мережу. Для використання цієї функції:

Крок 1. Підключіть програвач до локальної мережі.

Крок 2. Перейдіть до Налаштування — Мережа, увімкніть Samba-Процес.

**На Win XP.** Введіть \\IP-адресу або \\Ім'я хосту у вікні (натисніть Запустити в меню) або в адресному рядку веб-браузеру, наприклад, Internet Explorer, на комп'ютері (якщо IP-адреса програвача 192.168.0.9, то введіть \\192.168.0.9) і натисніть кнопку Enter на клавіатурі.

**Ha Windows Vista або Windows 7.** Введіть \\IP-адресу у вікні пошуку і натисніть кнопку Enter на клавіатурі.

**На Мас.** Відкрийте Finder $\rightarrow$ Go $\rightarrow$ Connect to Server, введіть smb://IP-адресу і натисніть Connect.

#### Оновлення прошивки

Прошивка - це операційна система, встановлена на пристрої. Оновлення прошивки може додати нові можливості, функції, вдосконалення та виправити системні помилки.

Щоб оновити прошивку:

Крок 1. Скопіюйте 'install.img' в кореневу директорію USB-флешки та підключіть її до програвача.

Крок 2. Перейдіть до Налаштування → Різні, оберіть USB-Оновлення, оновлення прошивки розпочнеться.

**Примітка:** Нові версії прошивок розміщуються на www.inext-hd.eu

| -     |  |
|-------|--|
|       |  |
|       |  |
|       |  |
| _     |  |
|       |  |
|       |  |
|       |  |
| _     |  |
|       |  |
|       |  |
|       |  |
| -     |  |
|       |  |
|       |  |
|       |  |
| -     |  |
|       |  |
|       |  |
|       |  |
| _     |  |
|       |  |
|       |  |
|       |  |
| <br>- |  |
|       |  |
|       |  |
|       |  |
| _     |  |
|       |  |
|       |  |
|       |  |
| _     |  |
|       |  |
|       |  |
|       |  |
| _     |  |
|       |  |
|       |  |
|       |  |
| -     |  |
|       |  |
|       |  |
|       |  |
| _     |  |
|       |  |
|       |  |
|       |  |
| _     |  |
|       |  |
|       |  |
|       |  |
| _     |  |
|       |  |
|       |  |
|       |  |
| _     |  |
|       |  |
|       |  |
|       |  |
| <br>_ |  |
| _     |  |
|       |  |
|       |  |
| <br>_ |  |
| —     |  |
|       |  |
|       |  |
| _     |  |
| _     |  |
|       |  |
|       |  |
|       |  |
|       |  |
| <br>_ |  |
| -     |  |
| <br>- |  |
| <br>- |  |
| <br>- |  |
| -     |  |
| -     |  |
| -     |  |
| -     |  |

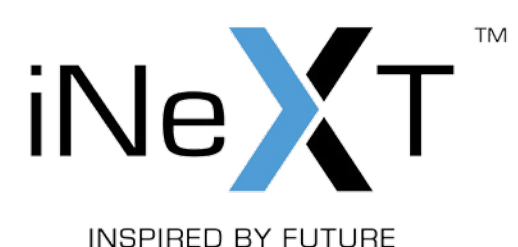

www.inext-hd.eu